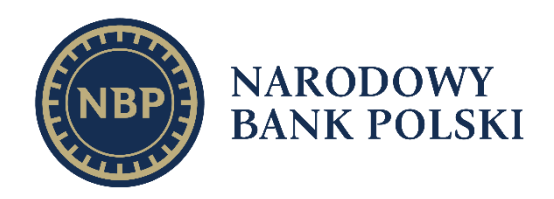

# **CHIRON GUI**

Security Department Warsaw, 2022

# Contents

| 1. Introduction                                 | 3  |
|-------------------------------------------------|----|
| 2. Chiron GUI application                       | 4  |
| 2.1. PROXY configuration.                       | 5  |
| 2.2. Certificate renewal (smart card).          | 6  |
| 2.3. Display information about card.            | 8  |
| 2.4. PFX file recertification                   | 8  |
| 2.5. Single-use code certification to PFX file. | 10 |
| 2.6. Revoke user certificate.                   | 11 |

# 1. Introduction

- 1. Since 21st of November 2022 a new remote certification system based on the Chiron GUI application has been in operation for all certificates in the DOCert system.
- 2. The Chiron GUI application requires to be installed on the user workstation.
- 3. Installation files of the Chiron GUI application are available at the <u>www.docert.nbp.pl</u> website under the "Remote certification" tab.
- 4. The Chiron GUI user manual is accessible at the <u>www.docert.nbp.pl</u> website under the "Instructions" tab.
- 5. A single Chiron GUI application services both production and test certificates (*there is no need to install separate applications for both types of certificates*).
- 6. The Chiron GUI application connects to the DOCert system servers of the following addresses:
  - a. Test environment
    - i. 193.109.212.15:443
    - ii. 195.85.196.15:443
  - b. Production environment
    - i. 193.109.212.32:443
    - ii. 195.85.196.32:443
- 7. The traffic between the Chiron GUI application and the abovementioned addresses is encrypted– the use of SSL/TLS decryptors or similar devices may result in a lack of the possibility to generate/renew the certificate (*we suggest exemptions should be added on SSL/TLS decryptors*).
- 8. The Chiron GUI application supports PROXY servers; configuration is possible from the application menu after it is started for the first time.
- 9. Application logs are stored in the log.log file placed in the catalogue in which the Chiron GUI application has been installed (in the case of the Windows system, the standard path is as follows: C:\Program Files(x86)\Chiron GUI\log.log).

# 2. Chiron GUI application

- 1) Starting the Chiron GUI application is possible from the operating system menu or via a special icon on the desktop.
- 2) Upon each start, the application tries to connect to servers (see point 1.1) to verify the configuration. If needed, the application will upload a new configuration.
- 3) Application window.

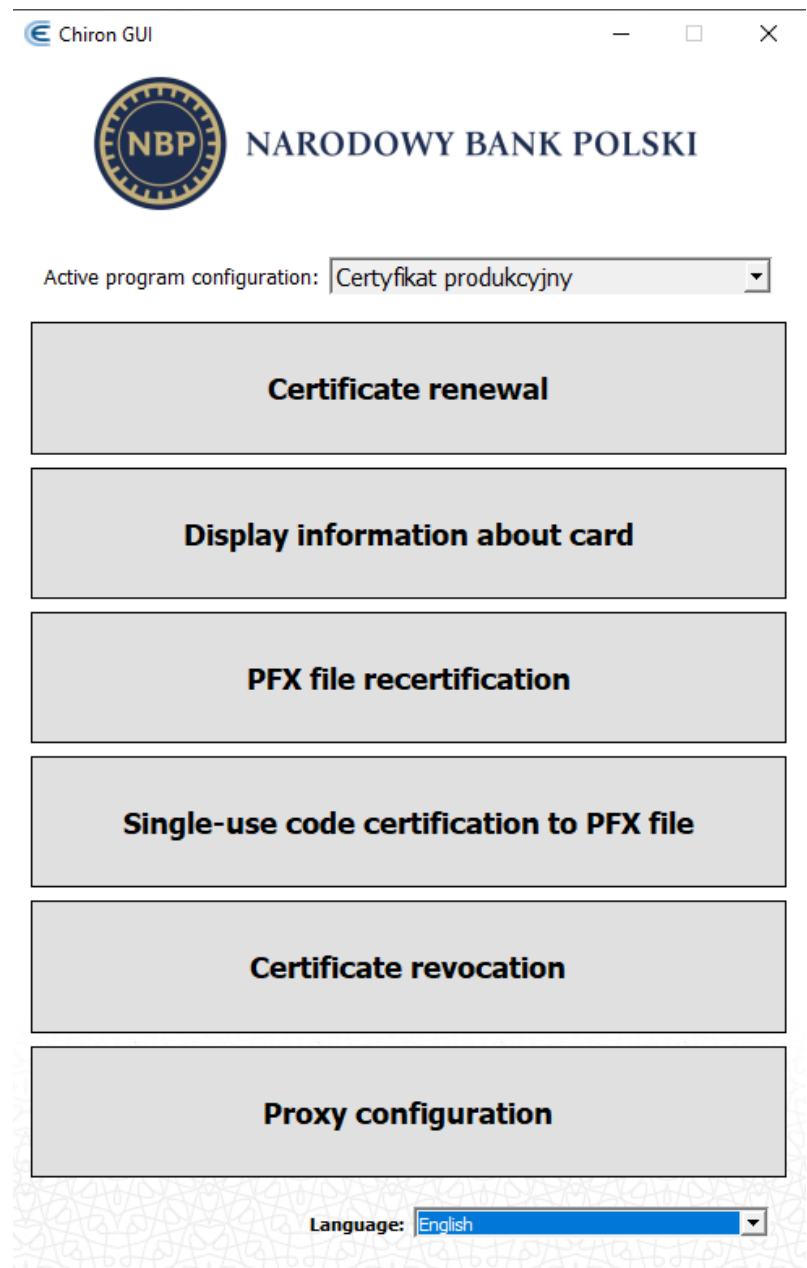

4) The active program configuration indicates if the certificates to be dealt with are certificates issued by the production authority **NBP CCK 2** (configuration "Certyfikat produkcyjny") or the test authority **NBP CCK TEST 2** (configuration "Certyfikat testowy").

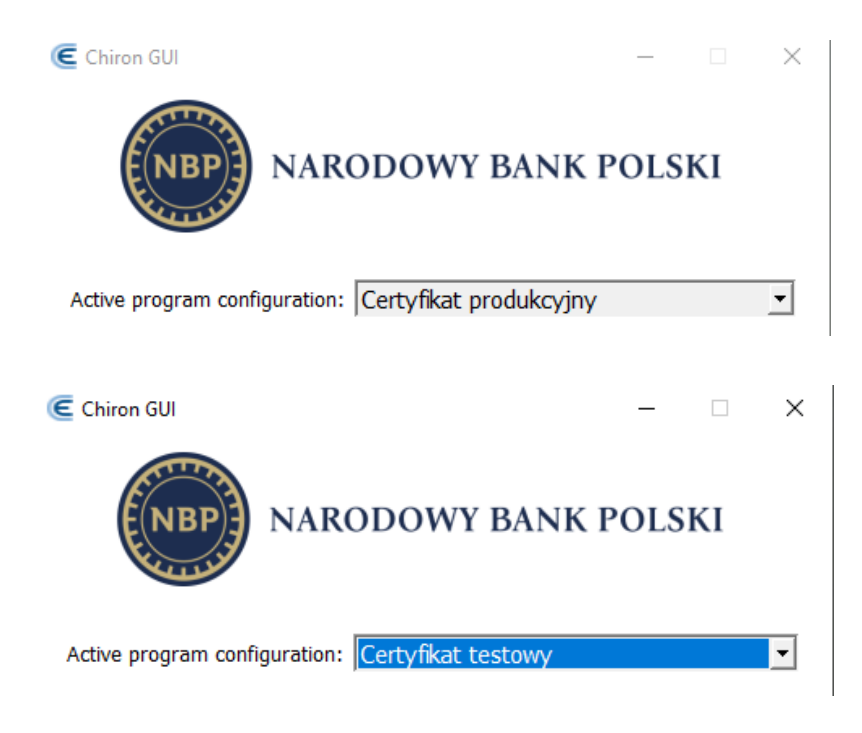

## 2.1. PROXY configuration.

- 1) After the Chiron GUI application is started for the first time, the PROXY configuration (if required) can be set using the menu.
  - a. none no proxy;
  - b. system configuration uploaded from the operating system;
  - c. config entering data manually;
    - i. Host address,
    - ii. Port,
    - iii. Login and password (if required).

| € Pro | oxy setting | js      |      |    | ? |          | × |
|-------|-------------|---------|------|----|---|----------|---|
| Pro   | xy setting: | 3       | none |    |   | <b>•</b> | 1 |
| Ho    | st address  | [       | <br> |    |   |          |   |
| Por   | rt          |         |      |    |   |          |   |
| Log   | gin         | [       | <br> |    |   |          |   |
| Pas   | ssword      | <b></b> | <br> |    |   |          |   |
|       |             |         |      | ОК | ] | Cancel   |   |

#### 2.2. Certificate renewal (smart card).

- 1) Enter the smart card into the card reader;
- 2) Start the Chiron GUI application;
- 3) Select the required environment (Test certificate or Production certificate);
- 4) Select "Renew the certificates stored on the smart card";
- 5) If more than one card reader is installed on the computer, the application will ask you to select the card reader together with the card on which the certificate to be renewed is stored;

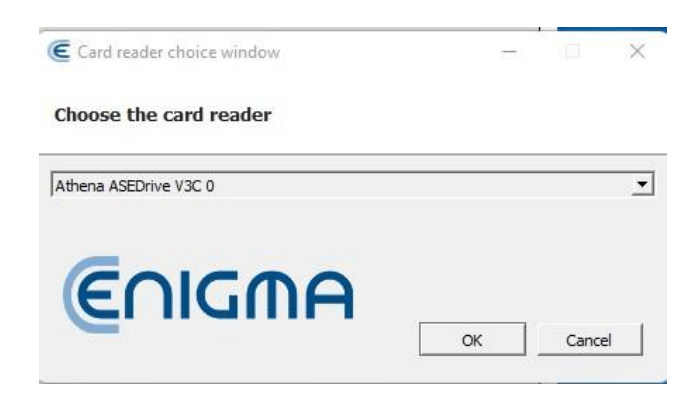

6) Enter PIN for the card;

|                                                               | Token name                              | Certification schema                        | Status                                                                                                    |  |
|---------------------------------------------------------------|-----------------------------------------|---------------------------------------------|----------------------------------------------------------------------------------------------------|--|
| EMAILADDRESS=cck@nbp.pl,<br>CN=Wydział IK, O=Wydział IK, C=PL | IDProtect#354800251E244D31              | KARTA jeden klucz                           | Generating new certificate                                                                                      |  |
|                                                               | Centaur Chiron                          |                                             | ? ×                                                                                                    |  |
|                                                               | Enter PIN                               |                                             |                                                                                                    |  |
|                                                               | Dises                                   | and a the DIN for Julian IDDate at #2540000 | 1524/021                                                                                                    |  |
|                                                               | Please                                  | enter the PIN for token IDProtect#35480025  | 51E244D31:                                                                                                    |  |
|                                                               |                                         |                                             | 10.000                                                                                                    |  |
|                                                               | Eniget                                  |                                             | XEKE A                                                                                                    |  |
|                                                               | (ASPACE)                                | ОК                                          | Cancel                                                                                                    |  |
|                                                               | 124 1 1 1 1 1 1 1 1 1 1 1 1 1 1 1 1 1 1 | te diff and shipe trains                    | The second second second second second second second second second second second second second second second se |  |
|                                                               |                                         |                                             |                                                                                                    |  |

7) Wait for the message ending the certificate renewal process.

| Certificate name                                            | Token name                 | Certification schema | Status                                    | _ |
|-------------------------------------------------------------|----------------------------|----------------------|-------------------------------------------|---|
| MAILADDRESS=cck@nbp.pl,<br>N=Wydział IK, O=Wydział IK, C=PL | IDProtect#354800251E244D31 | KARTA jeden klucz    | The certificate was successfully updated. |   |
|                                                             |                            |                      |                                           |   |
|                                                             |                            |                      |                                           |   |
|                                                             |                            |                      |                                           |   |
|                                                             |                            |                      |                                           |   |
|                                                             |                            |                      |                                           |   |
|                                                             |                            |                      |                                           |   |
|                                                             |                            |                      |                                           |   |
|                                                             |                            |                      |                                           |   |

### 2.3. Display information about card.

- 1) The option enables the display of the information about the certificates and keys stored on the card;
- 2) When you select the option the following window will pop up:

| eader                                                    |                                                                                                    |                                                                                                    |                                                                                                    |                                                                                                    |                                                                        |      |
|----------------------------------------------------------|----------------------------------------------------------------------------------------------------|----------------------------------------------------------------------------------------------------|----------------------------------------------------------------------------------------------------|----------------------------------------------------------------------------------------------------|------------------------------------------------------------------------|------|
| thena ASEDrive V3C 0                                     |                                                                                                    | 2                                                                                                    | Status: Not                                                                                                    | t logged in                                                                                                    |                                                                        |      |
| oken                                                     |                                                                                                    |                                                                                                    |                                                                                                    |                                                                                                    |                                                                        |      |
| OProtect#354800251E244                                   | 4D31                                                                                                    | 2                                                                                                    | Log in                                                                                                    |                                                                                                    |                                                                        |      |
| label<br>manufactuerID<br>model<br>serialNumber<br>flags | : IDProtect#354800251E244D31<br>: Athena Smartcard Solutions<br>: IDProtect<br>: 354800251E244D31<br>: 0x0000040d | ulMaxSessionCount<br>ulSessionCount<br>ulMaxRwSessionCount<br>ulRwSessionCount<br>ulMaxPinLen<br>ulMinPinLen | : 1000<br>: 1<br>: 1000<br>: 0<br>: 16<br>: 4                                                                                                    | ulTotalPublicMemory<br>ulFreePublicMemory<br>ulTotalPrivateMemory<br>ulFreePrivateMemory<br>hardwareVersion<br>firmwareVersion                                                                                                    | : 4294967295<br>: 46784<br>: 4294967295<br>: 46784<br>: 1.00<br>: 2.00 |      |
| Certificate podpis                                       |                                                                                                    |                                                                                                    | <ul> <li>Key identifier</li> <li>Key identifier</li> <li>MiFIDCCAwigAw</li> <li>Base64 encoded certi         <ul> <li>MIFIDCCAwigAw</li> <li>Country: PL</li> <li>Locality: Warszaw</li> <li>Organizational un-<br/>Organizational un-<br/>Common name:</li> <li>Subject</li> <li>Country: PL</li> <li>Organizational un-<br/>Organizational un-<br/>Common name:</li> <li>Subject</li> <li>Country: PL</li> <li>Organizational un-<br/>Organizational un-<br/>Common name:</li> <li>Subject</li> <li>Common name:</li> <li>Email address: ccl</li> </ul> </li> <li>Validity period</li> <li>Validity period</li> <li>Gertificate version</li> <li>Serial number</li> <li>Old1CFCA54A10F</li> <li>Key usage</li> <li>signing.non-repu</li> </ul> | 75F2EE057758A683EF9E353DE<br>ficate<br>n8BagIIA0HPyIShD4MwDQYIKoZIh<br>ra<br>rodowy Bank Polski<br>it: Testowe Centrum Certyfikacji K<br>NBP CCK TEST 2<br>dział IK<br>Wydział IK<br>K@nbp.pl<br>11-24 13:2926 (UTC)<br>-24 23:59:59 (UTC)<br>83 (HEX)<br>idiation, | vcNAQELBQAwgYoxCzAJ<br>Juczy NBP                                       | BgNV |

- 3) The following operations are possible using the window:
  - a. Logging in to the card;
  - b. Viewing certificates and keys;
  - c. Generating a report from the card content (Save to file).

## 2.4. PFX file recertification

1) The option enables renewal of the certificate stored in the form of a file with extension .p12 or .pfx;

|             | π      |    |          |          | - 00           | 0 | 6 | 10 L |
|-------------|--------|----|----------|----------|----------------|---|---|------|
| My Computer | Name   | 75 | Size     | Туре     | Date Modified  |   |   |      |
| Greg        | BN.p12 |    | 2,89 KiB | p12 File | 24.11.22 14:31 |   |   |      |
|             |        |    |          |          |                |   |   |      |
|             |        |    |          |          |                |   |   |      |
|             |        |    |          |          |                |   |   |      |
|             |        |    |          |          |                |   |   |      |
|             |        |    |          |          |                |   |   |      |
|             |        |    |          |          |                |   |   |      |

2) Select the file containing the certificate to be renewed;

3) Enter the password to the file selected in point 2 above;

| Centaur ( | hîron                      |    | ?   | ×   |
|-----------|----------------------------|----|-----|-----|
| Enter pas | word                       |    |     |     |
| 0         | Enter password to the file |    |     |     |
| Enige     |                            |    |     |     |
| 19164     |                            | ок | Can | cel |

4) Indicate the path and the name of the file in which the new cryptographic keys and the certificate are to be stored. The password to the new file will be the same as the password entered in point 3 above.

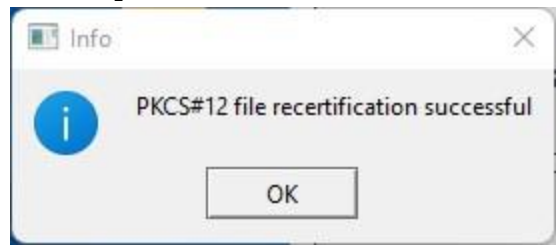

#### 2.5. Single-use code certification to PFX file.

 The option enables the generation of a new certificate using a single-use code. When you select the option, the following window will pop up:

| Centaur Chiron             |        | ?     | ×  |
|----------------------------|--------|-------|----|
| Single-use code            |        |       |    |
| Enter the single-use code: |        |       |    |
|                            |        |       |    |
|                            |        |       |    |
|                            | AT ANA | 出社    | AA |
|                            | ок     | Cance |    |

- 2) Enter the received code (in a single string of characters; letter case is irrelevant);
- 3) Indicate the path and the name of the file in which new cryptographic keys and the certificate are to be stored;
- 4) Enter the password to protect the generated cryptographic keys and the certificate.

| Centaur Chi  | ron                                          |         | ?    | ×        |
|--------------|----------------------------------------------|---------|------|----------|
| Enter new pa | assword                                      |         |      |          |
|              | Enter new password:                          |         |      |          |
|              |                                              |         |      |          |
| 0            | Enter new password again:                    |         |      |          |
|              | AND AND AND AND AND AND AND AND AND AND      | 1452-26 | 1294 | <u> </u> |
| ANEKA        | Display password                             |         |      |          |
|              |                                              |         | Can  | -al      |
| 39767792     | APRE AND AND AND AND AND AND AND AND AND AND | UK      |      | .ei      |

### 2.6. Revoke user's certificate.

- 1) The option enables revocation of all user certificates issued in the DOCert system;
- 2) NOTE: This option is available only for selected IT systems and certain types of certificates;
- 3) To revoke certificates, enter the data received in the User Registration Point;

| Certificate revocation user info | ?    | ×  |
|----------------------------------|------|----|
| Login:                           |      |    |
|                                  |      |    |
| Password:                        |      |    |
|                                  |      |    |
| ОК                               | Canc | el |

4) Confirm by clicking OK.

Chiron GUI – user manual

www.nbp.pl